## ゼンリン住宅地図スマートフォン リニューアルに伴うお気に入り移行方法について

## お気に入り移行方法

1. リニューアル版の地図画面を開く

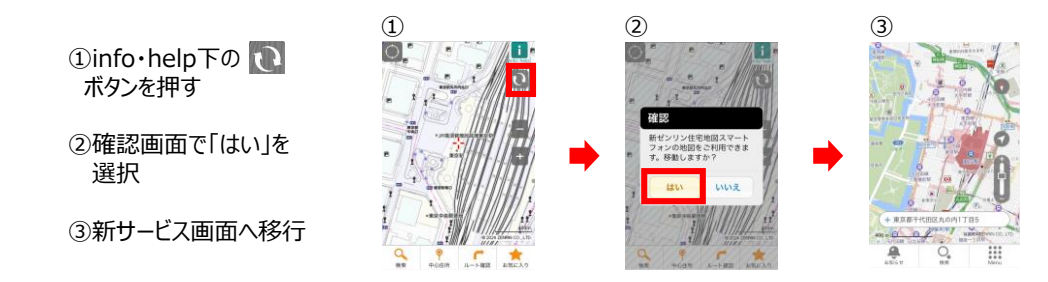

2. 「Menu」ボタンをタップし、「ヘルプ」→「お気に入りインポート」の順で開く

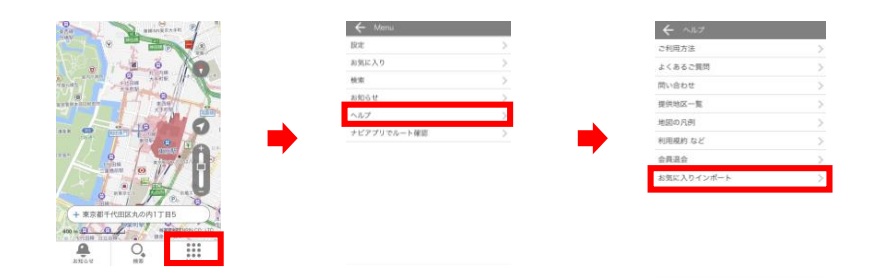

3. 「クレジットカード決済版のデータ移行について」の画面で「取り込む」ボタンをタップし、次の確認画面で「はい」をタップする

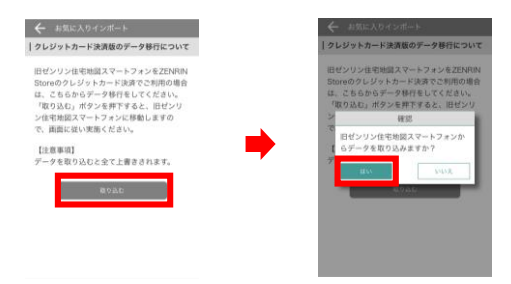

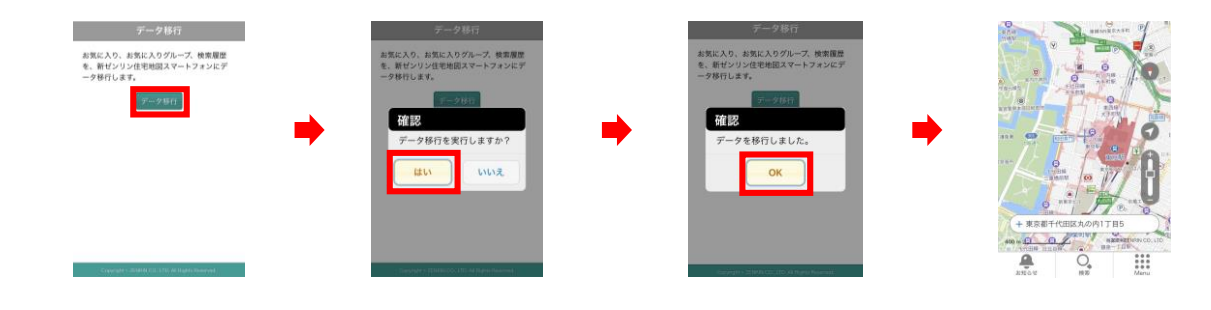